# B DARLING REDIENTS

## Contents

| Registering for the ADP GlobalView Mobile Application | 2 |
|-------------------------------------------------------|---|
| Downloading the Mobile App                            | 4 |
| Logging on to the Mobile App                          | 5 |
| Viewing Your Payslip                                  | 7 |
| Viewing Payslips Prior to October 2021                | 8 |
| Resetting your Mobile Password                        | 9 |

## Registering for the ADP GlobalView Mobile Application

- 1. Log onto the ADP myView Portal (see the "**How to Login to ADP myView Portal**" Guide for detailed instructions)
- 2. Click on the drop down next to your name on the top right and choose "Settings"

| myView   | ≡ myView                                                                                                    |                                           | JD 10009999 Jane Doev                                                              |
|----------|----------------------------------------------------------------------------------------------------|-------------------------------------------|------------------------------------------------------------------------------------|
| About Mo | Welcome                                                                                                    | myLinks                                   | myPay                                                                              |
| myPay    | Welcome to GlobalView. You can manage all<br>aspects of your time, pay and personal<br>details.<br>We are constantly adding new features but if<br>you have any suggestions, please use the<br>Exectback link to share it with us | Google<br>Global Links<br>& ADP Home page | August 13, 2021<br>From: August 1, 2021 To: August 14, 2021<br>Days until next pay |
| myForms  | About Me >                                                                                                    | Help and Support                          | VIEW MYPAY                                                                         |
|          | JD 10009999 Jane Doe                                                                                                    | When is payslip available?                | Top Tasks                                                                          |
|          | MY DETAILS                                                                                                    |                                           | Help Videos                                                                        |

You will now see the Go Mobile section, where you will create your Mobile ID:

| myView   | ≡                                    |                                                               | 10009999 Jane Doe-                                                                |
|----------|--------------------------------------|---------------------------------------------------------------|-----------------------------------------------------------------------------------|
| About Me | Pay<br>myPay Help Text               | Challenge Questi                                              | Profile Photo Please upload an image no bigger than 1 MB. Accepted file types are |
| myPay    | Show Bar Chart<br>Go Paperless       | Please click the button to configure your challenge questions | png, jpeg, jpg, gif, svg and bmp.                                                 |
|          | Earnings<br>//<br>EE Taxes           | Go Mobile<br>* Required Fields<br>Mobile ID:                  | $\bigcirc$                                                                        |
|          | D<br>Emp. Benefits Pre-tax ded.<br>D | JANE.DOE@GMAIL.COM<br>New password *<br>New password          |                                                                                   |
|          | Emp. Benefits Post-Tax ded.          | Repeat new password * Repeat new password                     |                                                                                   |
|          | D<br>Net Pay<br>D                    | SAVE                                                          | L UPLOAD 🙆 CAMERA                                                                 |
|          | Employer Contributions               |                                                               | SAVE                                                                              |

#### **ADP GlobalView Mobile Application Guide**

3. Register your mobile ID. You must enter it twice to ensure accuracy of the ID entered. Your mobile ID must meet the following conditions:

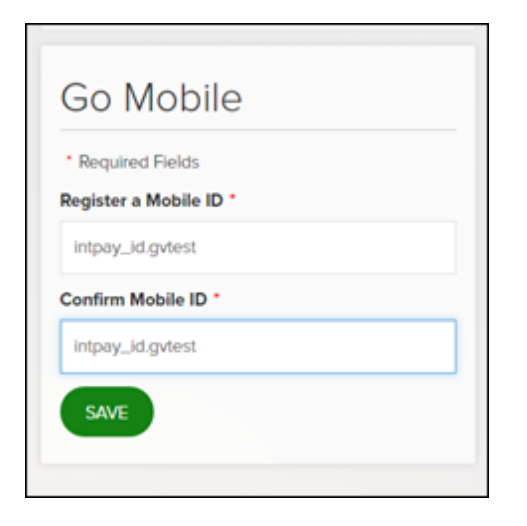

- Maximum length: 241 characters
- Only the following characters: letters, digits 0-9, "at" sign(@), period(.), dash(-) or underscore(\_)

Note: We recommend using your e-mail address as it provides a unique identifier that usually meets the required criteria. However, you may choose to use whatever identifier you like, as long as it is accepted by the system.

4. You may see a message asking you to not quit the application while registering.

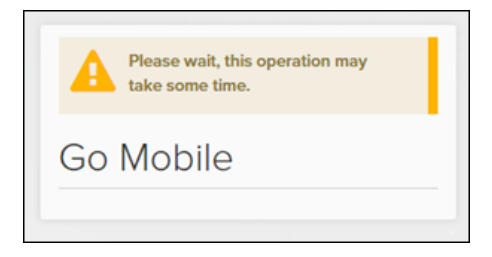

5. If your ID selection is successful, you will be asked to specify a password which meets the following conditions:

| The password m                | rust follow the rules below:     |
|-------------------------------|----------------------------------|
| Ainimum numbe                 | er of characters: 8              |
| Aaximum numb                  | er of characters: 16             |
| Aaximum numb                  | er of repeating characters : 3   |
| Contain at least              | 1 numeric character              |
| Contain at least              | 1 alpha character                |
| Contain at least<br>_\$*/+=%) | 1 special character: (,:?!&\"()- |
| · Required Field              | ts                               |
| Nobile ID:                    |                                  |
| New password                  | •                                |
|                               |                                  |
| Repeat new par                | ssword *                         |
|                               |                                  |

- Minimum number of characters: 8
- Maximum number of characters: 16
- Maximum number of repeating characters: 3 (for example, aaa)
- At least 1 digit
- At least 1 alphabetic character
- At least 1 non-alphanumeric ("special") character, for example ,;:?.!&\"'()-\_\$\*/+=%
- 6. Completion of the registration process results in a confirmation message.

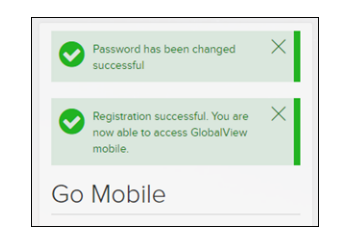

## Downloading the Mobile App

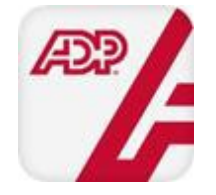

Once you have registered your mobile ID and password online, you can download the ADP Mobile Solutions app for free from the Apple App Store (for iPhones), Google Play Store (for Android phone devices, with the exception of China) or Huawei App Store (for Android phone devices in China).

You can also access the mobile service directly on the following link <u>http://mobile.adp.com</u> via the browser of your iPhone, Windows phone, Android or Blackberry device.

- Apple iTunes: *https://itunes.apple.com/us/app/adp-mobile-solutions/id444553167?mt=8*
- Google Play Store: https://play.google.com/store/apps/details?id=com.adpmobile.android&hl=en
- Amazon Appstore for Android: http://www.amazon.com/ADP-LLC-Mobile-Solutions/dp/B00HS3NWG6

**Note:** In some countries, the ADP Mobile app is not available in the Google Play Store. If you are unable to download it in your country, please try the Amazon Appstore.

## Logging on to the Mobile App

- 1. Open the installed application on your mobile device
- 2. Enter your mobile ID and tap the Next button

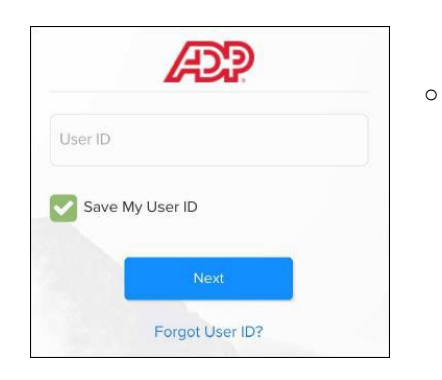

*Time Saving Tip: if you click "Save My User ID" you won't have to re-type your User ID each time you log in* 

3. Enter your password, then tap the Log In button

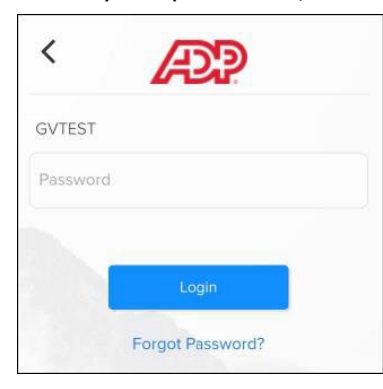

4. Tap the Accept button to agree to the terms and conditions of use to continue

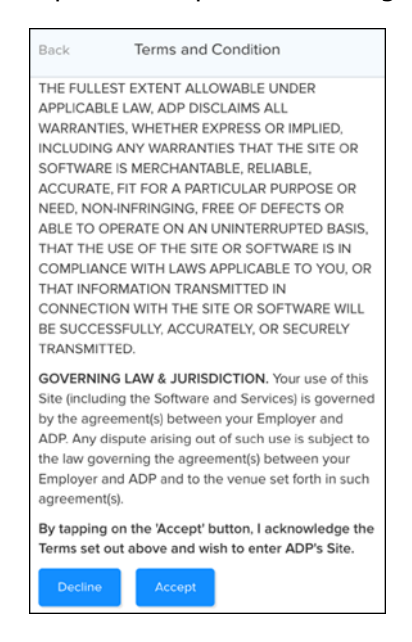

# ADP GlobalView Mobile Application Guide

5. You will then see the mobile springboard

| Dashboard                        | <u> </u> |
|----------------------------------|----------|
| Last visit on Sep 1, 2021        |          |
| Pay                              | Reveal   |
| Feb 12<br>2021 NET<br>\$X,XXX.XX |          |
| VIEW STATEMENTS                  |          |
|                                  |          |

### Congratulations - you're mobile!

## Viewing Your Payslip

1. Click the icon on the top left of the Dashboard

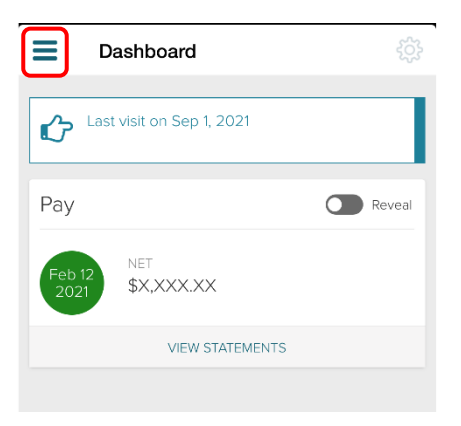

2. Click on "Myself" and then "Pay"

| ADP Mobile    |     |  |
|---------------|-----|--|
| (Q)<br>Myself | Pay |  |

3. Tap the payslip you would like to see more details for

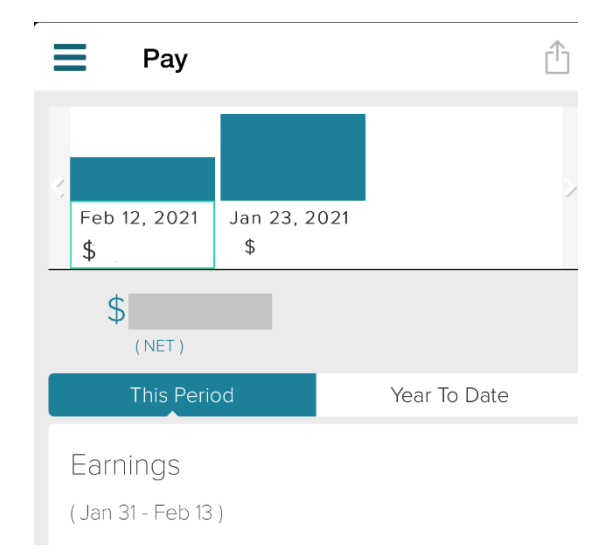

- 4. Scroll to the bottom. Tap the View Pay Statement button to view the payslip
- 5. Your payslip will be displayed in PDF format
- 6. Tap the payslip to print, save or open the payslip in another app

## Viewing Payslips Prior to October 2021

- The Mobile ID and Password you are creating for this application will work ONLY for payslips created after the North American ADP go-live in October 2021.
- If you already use the ADP Mobile App to view payslips: Remember that to view payslips created prior to the October 2021 go-live you will need to continue to login using your previous username and password. DO NOT FORGET TO DOCUMENT AND REMEMBER YOUR PRIOR USERNAME AND PASSWORD.
- All Year-to-Date (YTD) amounts will be transferred to the new ADP application so that your YTD balances on payslips and your 2021 W2 information will be complete and accurate using your new Mobile ID and Password.

## Resetting your Mobile Password

- 1. Log onto the ADP myView Portal (see the "**How to Login to ADP myView Portal**" Guide for detailed instructions)
- 2. Click on the drop down next to your name on the top right and choose "Settings

| ryView  | = myview                                                                                                    |                                           | SD Settings                                                                            |
|---------|----------------------------------------------------------------------------------------------------|-------------------------------------------|----------------------------------------------------------------------------------------|
| 2       | Welcome                                                                                                    | myLinks                                   | myPay Logout                                                                           |
| xout Me | Welcome to GlobalView. You can manage all<br>aspects of your time, pay and personal<br>details.<br>We are constantly adding new features but if<br>you have any suggestions, please use the<br>Feedback link to share it with us. | Google<br>Global Links<br>& ADP Home page | August 13, 2021<br>Prom: August 1, 2021 To: August 14, 2021<br>(9) Days until next pay |
| yi-orms | About Me >                                                                                                    | Help and Support                          | VIEW MYPAY                                                                             |
|         | JD 10009999 Jane Doe                                                                                                    | When is payslip available?                |                                                                                        |

3. You will now see the Go Mobile section, where you can reset your password:

| myView   | ≡                                                   |                                                                                                    | JD \$0009999 Jane Doe-                                                                                      |
|----------|-----------------------------------------------------|----------------------------------------------------------------------------------------------------|----------------------------------------------------------------------------------------------------|
| About Me | Pay                                                 | Challenge Questi                                                                                                    | Profile Photo                                                                                               |
| myPay    | myPay Help Text     Show Bar Chart     Go Paperless | Please click the button to configure your challenge questions                                                                                          | Please upload an image no bigger<br>than 1 MB. Accepted file types are<br>png. jpeg. jpg, gif, svg and bmp. |
|          | Earnings                                            | Go Mobile<br>• Required Fields<br>Mobile ID:<br>JANE DOE@GMAIL.COM<br>New password •<br>New password •<br>Repeat new password •<br>Repeat new password | UPLOAD © CAMERA<br>SAVE                                                                                     |

- 4. Enter in your New password twice and click Save (note: refer to the password requirements listed on page 3 of this document)
- 5. Completion of the registration process results in a confirmation message.

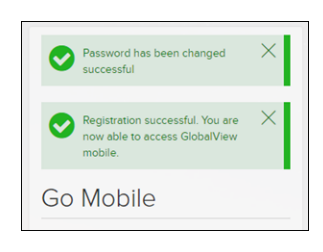